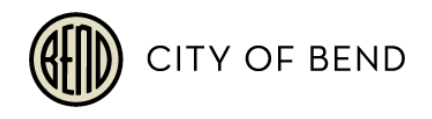

## How to Renew Your Marijuana Business Operating License

1. Gather the required documents that must be uploaded to the license application. Staff reviews will not begin until the application is complete, excepting the Certificate of Occupancy and State license/registration.

No Changes to the Business? The required uploads are as follows:

- a. State License or Registration (OLCC/OHA) This may be submitted later in the application process if it hasn't been issued to your business yet. The rest of the application materials will be reviewed by City staff while you await State of Oregon licensure/registration. However, a local license will not be issued until this State license or registration is submitted.
- b. Marijuana Acknowledgement Form

Major Changes to the Business? Also include the following to illustrate the changes:

- a. Site Plan
- b. Floor Plan
- c. **Certificate of Occupancy** If you don't have an accurate and up-to-date Certificate of Occupancy for your business changes, then this may be submitted later in the application process while the rest of the application materials are being reviewed by City staff. However, a local license will not be issued until this is submitted.
- d. Property Owner Authorization Form
- e. Business Owner(s) Contact Information Form
- 2. Login to your <u>Online Permit Center</u> account, click on "My Items in the top menu, click the "Expand All" link to see your record, then click the Renew this License button under your license record.

| Welcome Lorelei Willian<br>Sign Out My Account                     | My Items My Shopping     | <u>Cart (0)</u> Portal Home Prop     | <u>erty Sea</u> | arch Portal Help |      |  |  |
|--------------------------------------------------------------------|--------------------------|--------------------------------------|-----------------|------------------|------|--|--|
| My Items                                                           |                          |                                      |                 |                  |      |  |  |
| This page lists all the appl                                       | ications and other items | in which you are a contact.          |                 |                  |      |  |  |
| Thy Business Registration, Licensing & Temporary Sign Applications |                          |                                      |                 |                  |      |  |  |
|                                                                    |                          |                                      |                 | Show Active      | ~    |  |  |
| Reference Number +                                                 | Name +                   | Address +                            | Statu           | s + Date Creat   | ed 👻 |  |  |
| LCSL202200543                                                      | Cannabis Creations       | 802 SE POLARIS CT,<br>BEND, OR 97702 | Active          | e 10/28/2022     | 2    |  |  |
| Upload Submittals                                                  | Renew this License       |                                      |                 |                  |      |  |  |

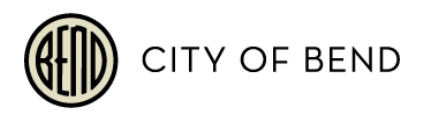

**3.** Application Step 1: Update Information – If any information needs to be updated, do it here and click "Next Step: Upload Files."

| License Details            |                           |                         |          |
|----------------------------|---------------------------|-------------------------|----------|
| Application Number:        | LCSL202200543             |                         |          |
| License Type:              | Specialty Licenses and    | Program                 |          |
| Business Name:             | Cannabis Creations        |                         |          |
| Description:*              | Test                      |                         |          |
|                            | Limit 4000 characters     |                         | //       |
| Preferred Contact Method:* | Email                     |                         | ~        |
| Mailing Address:*          | 710 NW Wall St.           |                         |          |
| Address Extra Line 1:      |                           |                         |          |
| Address Extra Line 2:      |                           |                         |          |
| City/State/Zip:*           | BEND                      | OREGON ~                | 97703    |
| Email Address:*            | lwilliams@Bendorego       | n.gov                   |          |
| Contact Number(s):         | Type*                     | Contact Number*         | Ext.     |
|                            | Primary 🗸                 | (541) 323-8565          | X        |
|                            | ~                         |                         | X        |
| - Andrewski -              | (*Please note: at least o | one contact number is r | equired) |
| Canc                       | el Next Step: Uplo        | ad Files                |          |

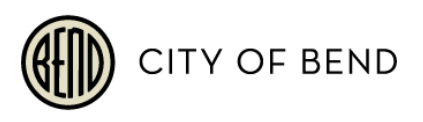

- 4. Application Step 2: Upload Files Upload the required files during this step. Click on Browse for each item, locate the file on your device, select it. Once you have uploads ready for each required item that you currently have available, click "Next Step: Review & Submit."
  - a. If you do not have the Certificate of Occupancy, still submit the application. Click "OK" on the pop-up window that appears after you click the next step button.

|                                                                                                    | Status                                 | Date Verified        |
|----------------------------------------------------------------------------------------------------|----------------------------------------|----------------------|
| r Site Plan 🕡                                                                                                    | Pending                                |                      |
| Select a new document for this requirement:                                                                                                    | Browse<br>Cannabis Creations Site Plan | n.pdf <u>Cancel</u>  |
| Provide a short description of this set of documents:                                                                                                    |                                        |                      |
| r Floor Plan 🔞                                                                                                    | Pending                                |                      |
| Select a new document for this requirement:                                                                                                    | Browse<br>Cannabis Creations Floor Pla | an.pdf <u>Cancel</u> |
| Provide a short description of this set of documents:                                                                                                    |                                        |                      |
| Certificate of Occupancy                                                                                                    | Pending                                |                      |
|                                                                                                    | Province                               |                      |
| Select a new document for this requirement:                                                                                                    | browse                                 |                      |
| Select a new document for this requirement:  • Copy of OLCC or OHA State License/Registration                                                                                                    | Pending                                |                      |
| Select a new document for this requirement:  Copy of OLCC or OHA State License/Registration  Select a new document for this requirement:                                                                          | Pending<br>Browse                      |                      |
| Select a new document for this requirement:  Copy of OLCC or OHA State License/Registration  Select a new document for this requirement:  MJ Acknowledgement                                                      | Pending<br>Browse                      |                      |
| Select a new document for this requirement:<br>Copy of OLCC or OHA State License/Registration<br>Select a new document for this requirement:<br>MJ Acknowledgement<br>Select a new document for this requirement: | Pending<br>Browse<br>Pending<br>Browse |                      |

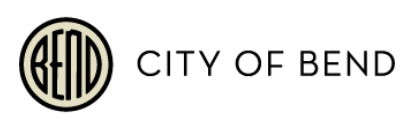

5. Application Step 3: Review & Submit – Review the application information to ensure it is correct. Once it's all correct, scroll to the bottom of the page. Read the acknowledgement and check the "I Agree" box. Completer the captcha field, which is not case sensitive. Click "Submit Application."

| provided is         | edge I have authority to submit this application, an<br>current and accurate. I agree to comply with all ap | nd affirm all the information<br>oplicable City standards, |
|---------------------|----------------------------------------------------------------------------------------------------|------------------------------------------------------------|
| regulations,        | and requirements, and understand that the grant                                                             | ing of any a permit, license, or                           |
| standards, r        | egulations, and requirements. Finally, I understan                                                          | d that a permit, license, or other                         |
| approval ma         | y be subject to revocation for non-compliance wit                                                           | <u>th any applicable standard,</u>                         |
| regulation, o       | or requirement, or any inaccuracies or omissions r                                                          | elated to this application or other                        |
| <u>submitted ii</u> |                                                                                                    |                                                            |
|                     | I Agree:* 📋                                                                                                 |                                                            |
|                     |                                                                                                    |                                                            |
|                     |                                                                                                    |                                                            |
|                     |                                                                                                    |                                                            |
| the characte        | rs you see in the image below to continue.*                                                                 |                                                            |
| the characte        | rs you see in the image below to continue.*                                                                 |                                                            |
| e the characte      | rs you see in the image below to continue.*                                                                 |                                                            |
| e the characte      | rs you see in the image below to continue.*                                                                 |                                                            |
| e the characte      | rs you see in the image below to continue.*<br>Refresh                                                      |                                                            |
| e the characte      | rs you see in the image below to continue.*                                                                 |                                                            |

6. Application Step 4: Submitted – You will be redirected to an application submission confirmation page. This page will also communicate the fees due for the application submission and you may add them to your shopping cart to pay them. You can track the status of this application in the My Items area of your Online Permit Center account.

| Online Permit Center Portal                                                                               | Font Size: 🛨 🗖     | Print |
|----------------------------------------------------------------------------------------------------|--------------------|-------|
| Welcome Lorelei Williams<br>Sign Out My Account My Items My Shopping Cart (0) Portal Home Property Search | <u>Portal Help</u> |       |